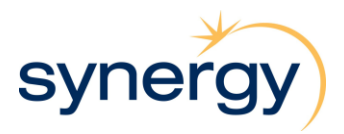

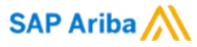

## Quick Reference Guide - How to update your insurance certificates in Ariba

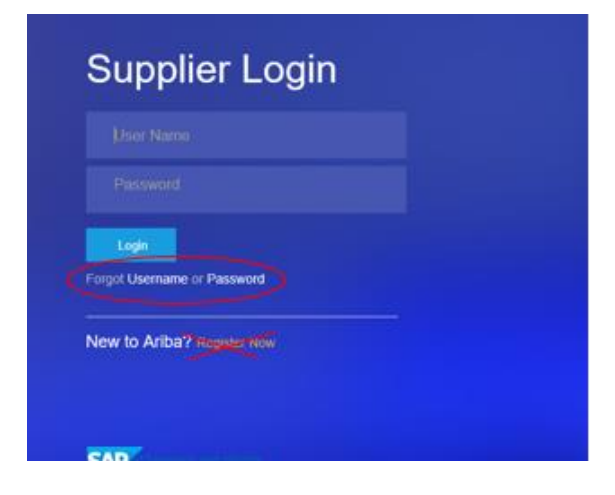

As a supplier to Synergy you are required to provide evidence of up to date insurance coverage through your Ariba profile.

Please login to <u>http://synergy.supplier.ariba.com</u> with your existing username and password.

If you have forgotten your login details you can select "Forgot Username or Password" button(s) and follow the steps or log a request to have Ariba call to assist you with your access.

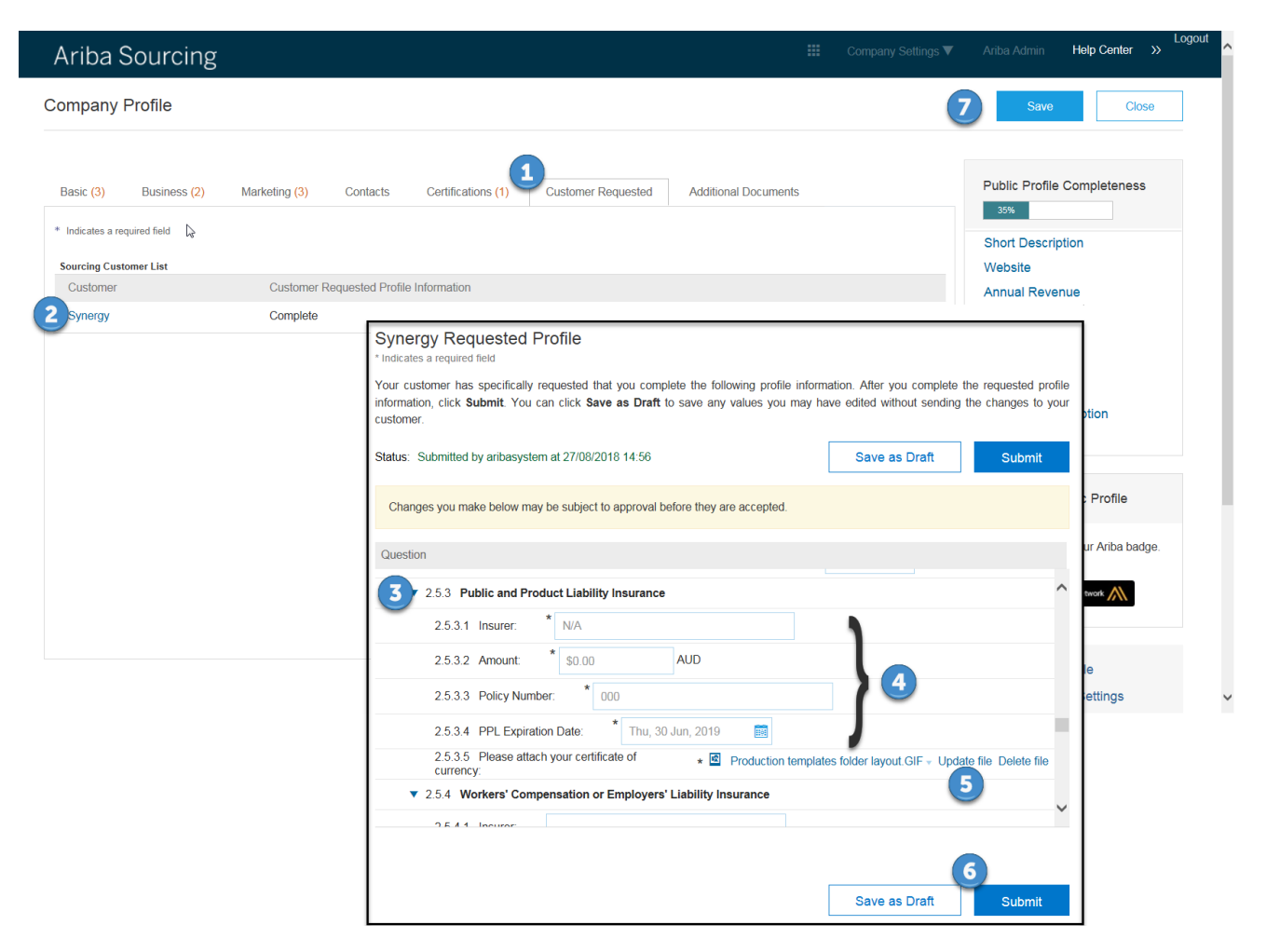

- 1. Select Customer Requested Tab
- 2. Select Synergy from Sourcing Customer List
- 3. Navigate to 2.5 General Insurances.
- 4. Update insurance details, Insurer, Amount, Policy Number and Expiration Date.
- 5. Select update file and attach current insurance certificate of currency.
- Repeat 4 & 5 for all applicable insurance types.
- 6. Once updated hit **Submit.**
- 7. Press Save.